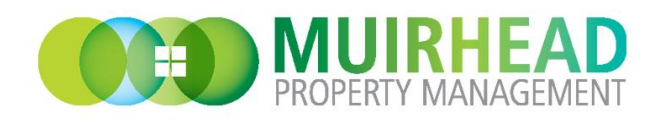

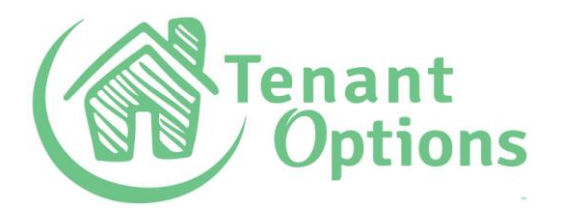

Andy Muirhead 0412 481 217 - RLA257369

## APPLY ONLINE

## This process is very quick & easy !

Property Address: \_

To apply for this property online please go to -

## www.tenantoptions.com.au

- 1. Select **Sign Up** and proceed to create a **Renter profile** with your email address, you will be sent a confirmation email to log in. *Note:* Please also check your Spam/Junk folder for the email.
- 2. You will be required to submit a reference request for your Personal, Employment and Residential references via Tenant Options. *Tip:* Gather the email addresses and contact numbers of your references before you start.
- To add a joint applicant select 'ADD Applicant'. Once all profiles are completed you will be able to apply for a property by clicking 'APPLY for a Property' button on the Home & Applications page. Note: you do not need to wait until your referees respond before applying for a property.
- 4. When **searching for a property**, start typing the address and it will appear from a list. Click on the property you wish to apply for and follow the prompts. *Note:* You will receive an email when your application has been submitted.

If you require assistance check the FAQ link or the "Contact Us" options

- Please ensure all information provided with your online application is true and accurate.
- Please only apply for this property if you are certain you wish to be considered for a lease.